# Procedimiento para la participación y votación a distancia en la Junta Ordinaria de Accionistas de Grupo Security S.A. a realizarse el 6 de abril de 2021 a partir de las 9:30 hrs.

De acuerdo a lo dispuesto en la Norma de Carácter General N° 435 y en el Oficio Circular N° 1.141, ambos de la Comisión para el Mercado Financiero ("<u>CMF</u>"), el Directorio de Grupo Security S.A. (también "<u>Grupo Security</u>" o la "<u>Sociedad</u>"), en sesión extraordinaria de fecha 11 de marzo del presente año, acordó permitir el uso de medios tecnológicos para participar y votar a distancia en la Junta Ordinaria de Accionistas de la Sociedad citada para **el 6 de abril de 2021** a partir de las **9:30 hrs.** (también referida como la "<u>Junta</u>"). El citado Directorio acordó también el mecanismo específico a emplear para dichos efectos y la forma en que cada accionista o su representante podrá acreditar su identidad y poder, en su caso, todo lo cual se describe a continuación. Los medios tecnológicos a emplear permitirán la participación de accionistas que no se encuentren físicamente presentes en el lugar de celebración de la Junta, junto con mecanismos de votación a distancia, y están diseñados para garantizar la identidad de los accionistas o sus representantes que participen por este medio, y cautelar el principio de simultaneidad o secreto de las votaciones que se efectúen en la referida Junta.

## 1. INSCRIPCIÓN PARA PARTICIPAR Y VOTAR A DISTANCIA EN LA JUNTA ORDINARIA

Los accionistas que deseen participar y votar a distancia en la Junta Ordinaria de Grupo Security, deberán inscribirse completando el **Formulario** disponible en el sitio web de Grupo Security https://www.security.cl/ habilitado especialmente para este fin (el "<u>Formulario</u>"). Hay (a) un Formulario para Accionistas persona natural que quieran concurrir personalmente a la Junta, (b) un Formulario para Accionistas persona natural que quieran concurrir a través de un representante, y (c) un Formulario para Accionistas persona jurídica.

Puede acceder al **Formulario** – en sus tres versiones - a través del siguiente link: <u>https://www.security.cl/juntas2021</u>.

Para inscribirse, cada Accionista (o su representante) deberá completar el Formulario on-line y adjuntar la documentación que para cada caso se requiere (<u>por favor seguir las instrucciones que para estos efectos se contemplan en el mismo Formulario</u>). Si una misma persona representa a dos o más accionistas, deberá completar el proceso de inscripción aquí descrito respecto de cada uno de los accionistas que represente.

En la primera página deberán indicar si es: (i) accionista persona natural que actúa por sí misma, (ii) accionista persona natural que actuará por medio de apoderados o representantes, o (iii) accionista personas jurídica.

Formulario para la participación y votación a distancia en la Junta Ordinaria de Accionistas de Grupo Security S.A. de fecha 6 de abril de 2021

Para participar en la junta de accionistas debe completar el siguiente formulario.

Se deberá llenar uno por cada accionista que represente.

SELECCIONE SU PERFIL

- Accionista Persona Natural que actúa por si misma
- Accionista Persona Natural que actuará por medio de apoderados o representantes

Accionista Persona jurídica

#### Siguiente

Si selecciona **accionista persona natural que actúa por si misma**, tendrá que completar los campos a continuación que aparecerán en pantalla:

| Formulario para la participación y votación a<br>en la Junta Ordinaria de Accionistas de Grupo<br>S.A. de fecha 6 de abril de 2021 | distancia<br>Security |
|----------------------------------------------------------------------------------------------------|-----------------------|
| COMPLETAR DATOS                                                                                                    |                       |
| NOMBRE ACCIONISTA                                                                                                    |                       |
| CORREO ELECTRÓNICO                                                                                                    | TELÉFONO CELULAR      |
| NÚMERO DE ACCIONES QUE REPRESENTA                                                                                                  |                       |
| ACCIONES EN CUSTODIA EN CORREDORA U OTRA INSTITUCIÓN                                                                               |                       |
| Si No                                                                                                    |                       |
| ADJUNTAR DOCUMENTOS                                                                                                    |                       |
| Copia por ambos lados de la Cédula de Identidad vigente del accionista                                                             |                       |
| Choose File No file chosen                                                                                                    |                       |

Si selecciona **accionista persona natural que actuará por medio de apoderados o representantes**, tendrá que completar los campos a continuación que aparecerán en pantalla:

| Formulario para la participación y votación a distancia<br>en la Junta Ordinaria de Accionistas de Grupo Security<br>S.A. de fecha 6 de abril de 2021 |                                    |  |
|----------------------------------------------------------------------------------------------------|------------------------------------|--|
|                                                                                                    |                                    |  |
| COMPLETAR DATOS                                                                                                    |                                    |  |
| NOMBRE ACCIONISTA                                                                                                    |                                    |  |
| NOMBRE DEL REPRESENTANTE                                                                                                    | RUT DEL REPRESENTANTE              |  |
| CORREO ELECTRÓNICO DEL REPRESENTANTE                                                                                                    | TELÉFONO CELULAR DEL REPRESENTANTE |  |
| NÚMERO DE ACCIONES QUE REPRESENTA                                                                                                    | ]                                  |  |
| ACCIONES EN CUSTODIA EN CORREDORA U OTRA INSTITUCIÓN                                                                                                  |                                    |  |
| ADJUNTAR DOCUMENTOS<br>Copia por ambos lados de la Cédula de Identidad vigente del accionista<br>Choose File No file chosen                           |                                    |  |
| Copia por ambos lados de la Cédula de Identidad vigente del representante Choose File No file chosen                                                  |                                    |  |
| Copia de los Poderes para participar en la Junta Ordinaria debidamente llenado y firmado. Choose File No file chosen                                  |                                    |  |
| Enviar                                                                                                    |                                    |  |

Si selecciona **accionista persona jurídica**, tendrá que completar los campos a continuación que aparecerán en pantalla:

Formulario para la participación y votación a distancia en la Junta Ordinaria de Accionistas de Grupo Security S.A. de fecha 6 de abril de 2021

COMPLETAR DATOS

RAZÓN SOCIAL ACCIONISTA RUT ACCIONISTA

RUT DEL REPRESENTANTE

TELÉFONO CELULAR DEL REPRESENTANTE

NOMBRE DEL REPRESENTANTE

CORREO ELECTRÓNICO DEL REPRESENTANTE

NÚMERO DE ACCIONES QUE REPRESENTA

INDICAR SI ES ACCIONISTA INSTITUCIONAL

Si No

ACCIONES EN CUSTODIA EN CORREDORA U OTRA INSTITUCIÓN

O Si O №

ADJUNTAR DOCUMENTOS

Copia por ambos lados de la Cédula de Identidad vigente del representante

Choose File No file chosen

Copia de los Poderes para participar en la Junta Ordinaria debidamente llenado y firmado.
Choose File No file chosen

Escritura de personería vigente de los representantes legales de la persona jurídica Choose File No file chosen

Enviar

Se hace presente que el poder para participar en la Junta se encuentra a disposición de los accionistas para su descarga en la página web <u>https://ir.security.cl/es/general-shareholder-meetings</u>

#### CARTA PODER JUNTA ORDINARIA

(Lugar de otorgamiento)

(Fecha)

(nombre y apellido apoderado)

Con esta fecha, por la presente, autorizo a \_\_\_\_\_\_\_\_ (en adelante el <u>"apoderado</u>"), con facultad de delegar, para representarme con voz y voto en todas las actuaciones de la Junta Ordinaria de Accionistas de Grupo Security S.A., convocada para el día 6 de abril de 2021, a las 09:30 horas, en las oficinas sociales ubicadas en Augusto Leguía Sur 70, piso zócalo, comuna de Las Condes, Santiago, o en la que se celebre en su reemplazo si aquella no pudiere efectuarse por falta de quórum o por defectos en su convocatoria. El apoderado que autorizado para asistir a la Junta referida de manera remota y simultánea de acuerdo a lo establecido en la Norma de Carácter General N°435 y en el Oficio Circular N°1141 de la Comisión para el Mercado Financiero.

En el ejercicio de su mandato el apoderado individualizado precedentemente o en quien delegue, podrá, en la Junta Ordinaria antes citada, hacer uso de todos los derechos que, de acuerdo con la Ley, el Reglamento de Sociedades Anónimas y los Estatutos Sociales, me correspondan en mi calidad de Accionista.

El presente Poder se otorga por el total de las acciones inscritas a mi nombre en el Registro de Accionistas de la Sociedad, con cinco días hábiles de anticipación al de la efectiva celebración de la Junta.

Este Poder sólo podrá entenderse revocado por otro que con fecha posterior a la de hoy, el suscrito otorgue a persona distinta del mandatario antes designado, y si se presentaren dos o más poderes de igual fecha, extendidos en favor de distintas personas, ellos no podrán ser considerados para los fines de quórum y de votación en la Junta citada.

Firma Poderdante:

A. Si es Persona Natural: nombre, apellidos y RUT del Poderdante:

B. Si es Persona Jurídica: razón social y RUT del Poderdante y nombre, apellidos y RUT del representante que firma:

| Nombre: |  |
|---------|--|
| RUT:    |  |
|         |  |

A Grupo Security S.A. <u>SANTIAGO</u> <u>CHILE</u> El proceso de inscripción para participar de forma remota en la Junta estará abierto a partir del día **jueves 18 de marzo y hasta el día lunes 5 de abril a las 17:00 hrs**. Vencido este plazo, ya no estará disponible el sistema automático de inscripción, sin perjuicio de lo cual los accionistas no inscritos podrán participar de manera presencial, si las disposiciones de la autoridad competente así lo permiten, o solicitar su registro para participar de forma remota contactando a <u>relacioninversionistas@security.cl</u>. El cierre del registro para participar en la junta se producirá a la hora de inicio de la misma.

# 2. VALIDACIÓN DE LA INFORMACIÓN Y PODERES

Una vez completado el Formulario y enviados los antecedentes que corresponda a través del sitio web habilitado para estos efectos, la Sociedad revisará y corroborará la información enviada – incluyendo los poderes-, contrastándola con la información disponible en el Depósito Central de Valores (DCV), entidad encargada de la administración del Registro de Accionistas de Grupo Security.

Si la información está completa y es correcta, se le enviarán **dos citaciones** al correo electrónico informado en el Formulario: **(a)** uno para acceder a la Plataforma **Webex** para participar a distancia y **(b)** uno para acceder a la plataforma **Click & Vote** para el voto remoto. Ambas citaciones llegarán el mismo día de la Junta.

#### 3. INSCRIPCIÓN EN LA PLATAFORMA WEBEX PARA PARTICIPAR A DISTANCIA

Una vez inscrito para participar en la Junta de acuerdo a lo antes señalado y para poder conectarse a través de la plataforma de Webex, recibirá un correo de <u>messenger@webex.com</u> con la invitación a inscribirse al evento online de la Junta:

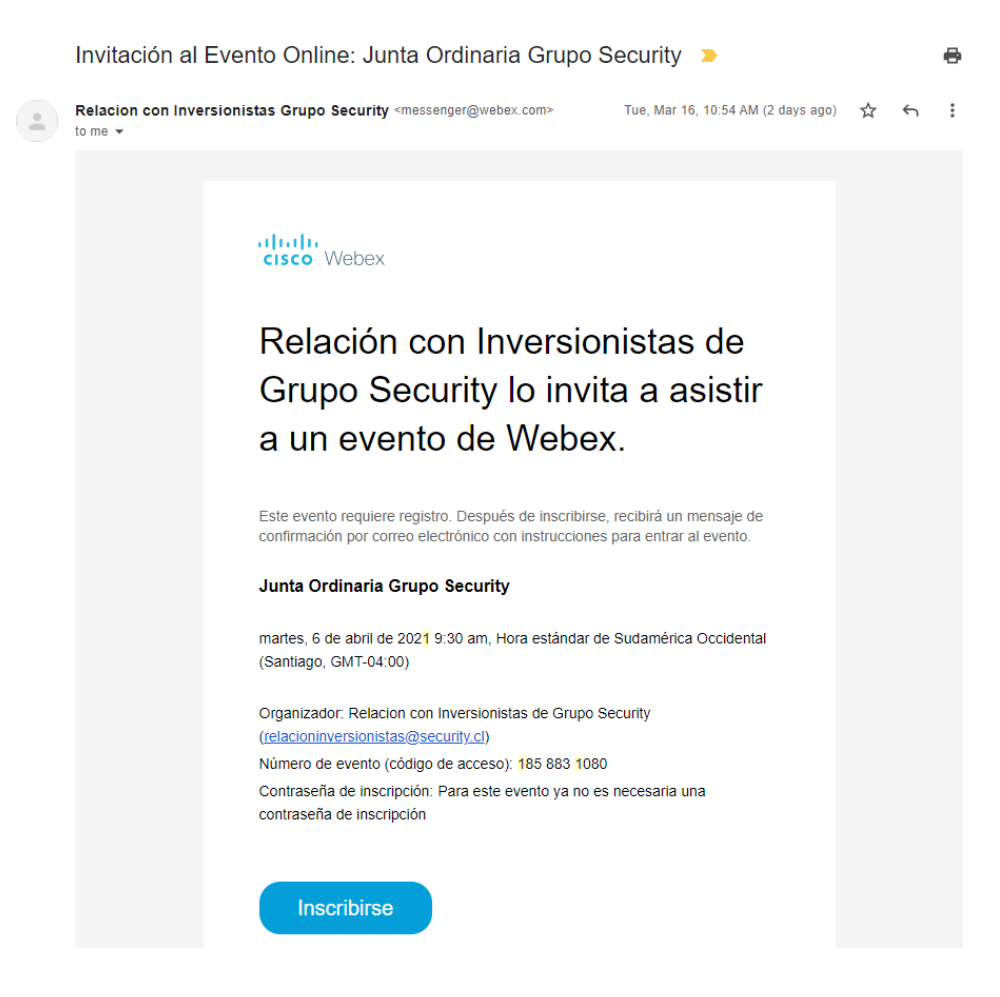

El link lo llevara a la siguiente página:

| Webex Events |                                 |                                    |                                                                                                    |
|--------------|---------------------------------|------------------------------------|----------------------------------------------------------------------------------------------------|
| In           | formación del even              | to: Junta Ordinaria Grupo Security |                                                                                                    |
| Se           | necesita inscripción para parti | cipar en este evento               |                                                                                                    |
|              |                                 | Estado del evento:                 | Sin inicio                                                                                                    |
|              | GRUPO                           | Fecha y hora:                      | martes, 6 de abril de 2021 10:00 am<br>Hora del este de Sudamérica (Buenos Aires, GMT-03:00)<br>Cambiar zona horaría |
|              | security                        | Duración:                          | 1 hora                                                                                                    |
|              |                                 | Descripción:                       | Junta Ordinaria Grupo Security                                                                                       |
|              |                                 |                                    | Inscribirse                                                                                                    |

# Y luego al llenado de los datos:

| cisco Webex                                                                                            |                                                                               |                                                            |                                                                                                    | Para GRUPO security                                          |
|----------------------------------------------------------------------------------------------------|-------------------------------------------------------------------------------|------------------------------------------------------------|----------------------------------------------------------------------------------------------------|--------------------------------------------------------------|
| Webex Events                                                                                           |                                                                               |                                                            |                                                                                                    | Vista moderna Relacion Inversionista Cerrar sesión           |
| Inscripción para Junta Ordinar<br>Complete este formulario para inscribirse. El as                     | ria Grupo Security<br>terisco (°) indica la información necesaria.            |                                                            |                                                                                                    | Constitution - Escalis Latinoamericano - Hara de Romos Aires |
| Responda a las siguientes preguntas.                                                                   |                                                                               |                                                            |                                                                                                    |                                                              |
| <sup>°</sup> Nombre:<br><sup>°</sup> Dirección de correo electrónico:                                  | Alfonso ()<br>alfonso vicuna@security.cl                                      | <ul> <li>Apellido:</li> <li>Número de teléfono:</li> </ul> | Vicuña           Pala/Begión         Número (con código de área o ciudad)           56         987698276 |                                                              |
| <ul> <li>Confirmar dirección de correo electrónico:</li> <li>Empresa:</li> <li>Dirección 1:</li> </ul> | : alfonso vicuna@security.cl<br>Grupo Security                                | Cargo:                                                     |                                                                                                    |                                                              |
| Dirección 2:<br>Ciudad:<br>Código postal:                                                              |                                                                               | Provincia:                                                 |                                                                                                    |                                                              |
| País/región:<br>Número de empleados:                                                                   | Chie v<br>1500+ v<br>¿Desa recibir información acerca de futuros seminarios?: |                                                            |                                                                                                    |                                                              |
|                                                                                                    | ● Si ◯ No                                                                     |                                                            |                                                                                                    |                                                              |

Enviar Cancelar

Una vez enviado el formulario quedará a la espera de la confirmación de la inscripción al evento:

| CISC     | o Webex                                                                                                    |
|----------|----------------------------------------------------------------------------------------------------|
| Webex Ev | rents                                                                                                    |
|          | Su inscripción está pendiente<br>Gracias por inscribirse.                                                                                                    |
|          | Se envió su información de inscripción al organizador. Después de que el organizador acepte su inscripción, recibirá un mensaje de correo electrónico de confirmación con información detallada sobre cómo entrar al evento. |
|          | Listo                                                                                                    |

Una vez aprobada la inscripción recibirá un correo con las coordenadas de acceso:

Junta Ordinaria Grupo Security D Inbox ×

| Relacion Inversion                                                                                                    | nistas 📼 11:07 AM (0 minutes ago) 🏠                                                                                                    |
|----------------------------------------------------------------------------------------------------|----------------------------------------------------------------------------------------------------|
| Apr                                                                                                    | Junta Ordinaria Grupo Security                                                                                                    |
| 6                                                                                                    | View on Google Calendar                                                                                                    |
| Tue                                                                                                    | When Tue Apr 6, 2021 9am – 10am (CLT)                                                                                                    |
|                                                                                                    | Where https://security.webex.com/security/onstage/g.php?MTID=ecbdd53dccc7f814976acdf3c8b28b867                                                                                                    |
|                                                                                                    | Who Relacion Inversionistas*                                                                                                    |
|                                                                                                    |                                                                                                    |
|                                                                                                    | Yoo Mayba No                                                                                                    |
|                                                                                                    | TES MAYDE NO                                                                                                    |
|                                                                                                    | TES Maybe NU                                                                                                    |
| Se aprobé                                                                                                    | o su inscripción al siguiente evento de Webex.                                                                                                    |
| Se aprobo<br>Organizad                                                                                                    | o su inscripción al siguiente evento de Webex.                                                                                                    |
| Se aprobó<br>Organizad<br>(relacionin<br>Número de                                                                            | o su inscripción al siguiente evento de Webex.<br>or: Relacion con Inversionistas de Grupo Security<br>versionistas@security.cl)<br>e evento (código de acceso): 185.883.1080                                                                                                    |
| Se aprobó<br>Organizad<br>(relacionin<br>Número de<br>Id. de insc                                                             | o su inscripción al siguiente evento de Webex.<br>or: Relacion con Inversionistas de Grupo Security<br>versionistas@security.cl)<br>o evento (código de acceso): 185 883 1080<br>npción: 703635                                                                                                    |
| Se aprobo<br>Organizad<br>(relacionin<br>Número de<br>Id. de insc<br>Contraseñ                                                | o su inscripción al siguiente evento de Webex.<br>or: Relacion con Inversionistas de Grupo Security<br>versionistas@security.cl)<br>e evento (código de acceso): 185 883 1080<br>ripción: 703635<br>a del evento: JOA2021                                                                                                    |
| Se aprobó<br>Organizad<br>(relacionin<br>Número de<br>Id. de insc<br>Contraseñ<br>martes, 6 de                                | Yes       No         P su inscripción al siguiente evento de Webex.         or: Relacion con Inversionistas de Grupo Security         versionistas@security.cl)         e evento (código de acceso): 185 883 1080         ripción: 703635         a del evento: JOA2021         e abril de 2021 9:00 am, Hora estándar de Sudamérica Occidental (Santiago,                                                                                   |
| Se aprobó<br>Organizad<br>(relacionin<br>Número de<br>Id. de insci<br>Contraseñ<br>martes, 6 de<br>GMT-04:00)                 | res       No         o su inscripción al siguiente evento de Webex.         or: Relacion con Inversionistas de Grupo Security         versionistas@security.cl)         e evento (código de acceso): 185 883 1080         ripción: 703635         a del evento: JOA2021         e abril de 2021 9:00 am, Hora estándar de Sudamérica Occidental (Santiago,                                                                                   |
| Se aprobó<br>Organizad<br>(relacionin<br>Número de<br>Id. de insci<br>Contraseñ<br>martes, 6 de<br>GMT-04:00)<br>martes, 6 de | res       No         o su inscripción al siguiente evento de Webex.         or: Relacion con Inversionistas de Grupo Security         versionistas@security.cl)         e evento (código de acceso): 185 883 1080         ripción: 703635         a del evento: JOA2021         e abril de 2021 9:00 am, Hora estándar de Sudamérica Occidental (Santiago,         e abril de 2021 10:00 am, Hora del este de Sudamérica (Buenos Aires, GMT- |

8

#### 4. CONEXION A LA PLATAFORMA CLICK & VOTE EL DÍA DE LA JUNTA

El día de la Junta, deberá conectarse primero e iniciar sesión en la plataforma **Click & Vote**, la que nos permitirá registrar la asistencia y quorum a la Junta, utilizando para ello el código de acceso o PIN que le llegará por correo electrónico según se indica a continuación (**distinto** del código de Webex señalado en la sección 3. anterior).

Desde el portal de **Click & Vote** se contará a su vez con un link de acceso a la plataforma **Webex** (es necesario contar con la inscripción previa al evento en Webex según se señaló más arriba), a través de la cual podrá acceder a la Junta misma. Para esto último, deberá ingresar las coordenadas de acceso que le habrán previamente llegado de Webex (ver sección 3. anterior). Cada correo incluirá las coordenadas de acceso o el proceso para obtenerlas, con las cuales se podrá conectar a la Junta desde la plataforma Click & Vote.

Durante el transcurso de la Junta, cada una de las materias incluidas en las respectivas tablas será llevada individualmente a votación (de ser procedente). En esta ocasión se utilizará la plataforma de **Click & Vote** de la Bolsa de Comercio de Santiago. Si está debidamente inscrito para participar en la Junta, en la mañana del mismo día de la Junta recibirá un correo de la plataforma **Click & Vote** con el **LINK y el código de acceso a la plataforma de Click & Vote**.

El LINK lo llevara a la siguiente página web:

| LOGO EMISOR                     | Bienvenido a Click&Vote Número de control 2Dónde puedo encontrar esto? |  |
|---------------------------------|------------------------------------------------------------------------|--|
|                                 | H4 B H n C                                                             |  |
|                                 | Envior                                                                 |  |
|                                 | (Tienes dificultades? Ayuda                                            |  |
| BLOCKENAN<br>BRITAL<br>BREWRITY |                                                                        |  |

Una vez en la página debe ingresar el código de acceso de Click & Vote (incluido en el correo electrónico) y el CAPTCHA.

Una vez adentro estará la siguiente bienvenida:

# Junta Demo 3

Fecha de la junta: mi 18 nov. 2020 12:00 am EDT

# Junta Demo

Felipe Torres Número de control: 408710522531 Acciones: 275.0000

#### Información relacionada

🔗 Unirse a la Junta

#### Votación múltiple en todas las materias

|                | ~       | ×         | $\otimes$  |
|----------------|---------|-----------|------------|
| Opción         | A favor | En contra | Abstenerse |
| Predeterminada | en todo | en todo   | en todo    |

#### O vota individualmente

Ver materias

En este ejemplo, el accionista (ficticio) Felipe Torres representa 275 acciones.

En la sección de información relacionada se contará con un <u>link de acceso a la Plataforma Webex</u>. Recordar que para participar en la Junta es indispensable haber realizado previamente el proceso de inscripción en Webex para haber obtenido un ID de inscripción y la contraseña del evento.

Los botones superiores son para votar todas las materias de la misma forma en todas las acciones representadas (las materias se llevarán individualmente a votación, en caso de ser procedente). En caso de querer ir al detalle de las materias se debe entrar mediante el botón "Ver Materias" y se mostrará el siguiente detalle:

#### Materias

1. La situación de la sociedad e informe de los auditores externos.

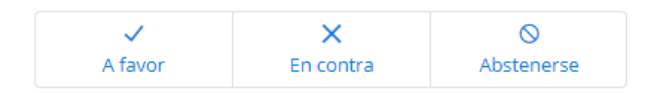

2. Memoria, balance y estados de resultados del año 2020.

| ~       | ×         | $\otimes$  |
|---------|-----------|------------|
| A favor | En contra | Abstenerse |

3. Distribución de dividendo.

| ~       | ×         | $\otimes$  |
|---------|-----------|------------|
| A favor | En contra | Abstenerse |

4. Aprobación de las remuneraciones del directorio por el año 2020 y fijación de las mismas para el año 2021.

| ~       | ×         | $\otimes$  |
|---------|-----------|------------|
| A favor | En contra | Abstenerse |

📕 = Opción Predeterminada

Enviar voto

Al final de la página estará el botón de enviar votos, al presionar el botón aparecerán las siguientes opciones:

|        | 🗮 = Opcion Predeterminad                       | a  |
|--------|------------------------------------------------|----|
|        |                                                |    |
|        | Su voto ha sido enviado                        |    |
|        | NÚMERO DE CONTROL<br># 195852267358            |    |
|        | Seguir votando                                 | _  |
|        | Mirar cómo voté                                |    |
|        | Ingrese el nuevo número de<br>control          | _  |
|        | He terminado de votar                          |    |
|        | Votar Posiciones Adicional                     |    |
| Enviar | rme una copia de mi voto por correo electrónio | co |
|        |                                                |    |

"Seguir votando" le permite pasar a la siguiente materia y realizar la votación.

"Mirar cómo vote" permite volver a la pantalla del voto actualmente ingresado.

"Ingresar un nuevo número de control" le permite acceder nuevamente a la plataforma desde otro usuario (solo en los casos de tener más de un numero de acceso).

"He terminado de votar" lo lleva a la página de inicio.

"Votar Posiciones Adicional" lo lleva a la vista de las sociedades representadas para poder ingresar su votación.

Reiteramos que las materias sometidas a decisión de la Junta serán llevadas individualmente a votación, salvo que por acuerdo unánime de los accionistas presentes con derecho a voto se permita omitir la votación de una o más materias y se proceda por aclamación. En caso de aprobarse por la Junta el votar las materias por **ACLAMACIÓN**, los botones de votación de la plataforma **Click & Vote** estarán bloqueados y, en caso de aprobarse una determinada materia, aquellos accionistas que estén por no votar o por oponerse a lo acordado, deberán manifestar expresamente su posición o hacer llegar oportunamente a la Mesa de la Junta sus instrucciones de votación.

En caso de problemas con la conexión de la Plataforma (o cualquier otro) que no permitan llevar a cabo la votación de una o más de las materias de la manera antes descrita, se contará con la casilla de correo electrónico <u>relacioninversionistas@security.cl</u> para recibir la votación de los accionistas.

Si un apoderado <u>representa a dos o más accionistas</u> quienes le han instruido votar de manera distinta para cada materia, deberá, una vez iniciada la Junta, enviar un correo electrónico a la dirección antes señalada (<u>relacioninversionistas@security.cl</u>) con la indicación de como vota cada materia según las instrucciones de voto que hubiera recibido. Solo se considerarán aquellas votaciones enviadas desde los correos electrónicos que fueron previamente registrados en el Formulario respectivo.

#### CONEXION A LA PLATAFORMA WEBEX PARA PARTICIPAR EN LA JUNTA

Para entrar al Webex se sugiere entrar mediante el **link de la plataforma Click & Vote** y ingresar con el ID y Contraseña recibidos en el correo de aprobación de inscripción

| Información o                                                                                                    | lel evento: Junta Ordinaria Grupo Security                                                                                                    | S                                                                                                    |  |
|----------------------------------------------------------------------------------------------------|----------------------------------------------------------------------------------------------------|----------------------------------------------------------------------------------------------------|--|
| Es necesario estar re                                                                                                    | gistrado para entrar a este evento. Si aún no se ha registrado, hágalo ahora.                                                                                                    | Español latinoamericano : Hora de Buenos Aires                                                                                                    |  |
|                                                                                                    |                                                                                                    | Entrar al evento ahora                                                                                                    |  |
| GRUPO<br>SECUI                                                                                                    | ity                                                                                                    | No puede entrar al evento ahora porque no se ha iniciado.<br>Id. de inscripción:<br>Contraseña del evento:                                                                                                    |  |
| Estado del evento:<br>Fecha y hora:<br>Duración:<br>Descripción:                                                                                                    | Sin inicio ( <u>Inscribir</u> )<br>martes, 6 de abril de 2021 10:00 am<br>Hora del este de Sudamérica (Buenos Aires, GMT-03:00)<br><u>Cambiar zona horaria</u><br>1 hora<br>Junta Ordinaria Grupo Security | <ul> <li>Entrei</li> <li>Entrar mediante el explorador NEW!</li> <li>Si usted es el organizador, <u>inicie su evento</u>.</li> </ul> Para obtener el Id. de inscripción y la contraseña del evento, consulte la confirmación de su inscripción. Si perdió su Id. de inscripción, <u>haga clic aquí</u> para recibirlo nuevamente. |  |
| Al entrar a este evento, acepta las <u>Condiciones del servicio</u> y la <u>Declaración de</u><br>privacidad de Cisco Webex.                                                                                                    |                                                                                                    |                                                                                                    |  |
| Inscribir Volver atrás<br>Antes de entrar al evento, <u>haga clic aquí</u> para asegurarse de que tiene los reproductores adecuados para ver archivos multimedia enriquecidos<br>con UCF (Universal Communications Format) en el evento. |                                                                                                    |                                                                                                    |  |

otra alternativa es ingresar en <u>www.webex.com</u> y apretar el botón de "Entrar a una reunión"

| e            | 🗑 Videoconferencias, reuniones en x + |                                    |                 | -       |        |     |
|--------------|---------------------------------------|------------------------------------|-----------------|---------|--------|-----|
| $\leftarrow$ | $\rightarrow$ x                       | ttps://www.webex.com/es/index.html | £₀ £≡           | Ē       |        | ••• |
| Ciso         | co Webex                              | Soluciones y precios Aprender y    | Inicie sesión 🗸 | Iniciar | gratis |     |

Ahí solicitara las coordenadas de acceso estas son:

Numero de Evento: numero de 10 dígitos, en el caso de este ejemplo 185 883 1080

# Unirse a una reunión o

185 583 1080

El número de evento es igual para todos los participantes.

ID de Inscripción: código de 6 dígitos que identifica al participante del evento

Contraseña del evento: es la clave de acceso definida por la organización para entrar al evento.

#### Todos estos datos vienen en el correo de aprobación de inscripción.

| Información del evento: Junta Ordinaria Grupo Security                                                                                                    |                                                                                                    |  |  |
|----------------------------------------------------------------------------------------------------|----------------------------------------------------------------------------------------------------|--|--|
| Es necesario estar registrado para entrar a este evento. Si aún no se ha registrado, hágalo ahora.                                                                              | Español latinoamericano : Hora de Buenos Aires                                                                                                    |  |  |
| GRUPO<br>security                                                                                                    | Entrar al evento ahora No puede entrar al evento ahora porque no se ha iniciado. Id. de inscripción: Contraseña del evento:                                                                 |  |  |
| Estado del evento: Sin Inicio (Inscribir)<br>Fecha y hora: martes, 6 de abril de 2021 10:00 am<br>Hora del este de Sudamérica (Buenos Aires, GMT-03:00)<br>Cambiar zona horaria | Entrar mediante el explorador NEW!<br>Si usted es el organizador, inicie su evento.                                                                                                    |  |  |
| Duración:         1 hora           Descripción:         Junta Ordinaria Grupo Security                                                                                          | Para obtener el Id. de inscripción y la contraseña del evento, consulte la<br>confirmación de su inscripción. Si perdió su Id. de inscripción, haga clic aquí<br>para recibirlo nuevamente. |  |  |
| Al entrar a este evento, acepta las <u>Condiciones del servicio</u> y la <u>Declaración de</u><br>privacidad de <u>Cisco Webex</u> .                                            | trás                                                                                                    |  |  |

Antes de entrar al evento, haga clic aquí para asegurarse de que tiene los reproductores adecuados para ver archivos multimedia enriquecidos con UCF (Universal Communications Format) en el evento.

Si la información para registrarse estaba completa puedes ingresar al link que le llegó por correo electrónico desde la casilla <u>messenger@webex.com</u>, lo que lo conectará directamente con la plataforma **Webex**, de lo contrario entrar a <u>www.webex.com</u> y hacer click en el botón de entrar a una reunión de acuerdo a los pasos señalados previamente.

• <u>En la mayoría de los casos no es necesaria</u> la descarga o instalación de ningún software. Los requerimientos del sistema para poder operar a través de la plataforma **Webex** se encuentra detallado en el anexo 1 al final este documento.

Esta plataforma web permite la transmisión de audio y video en ambos sentidos. Los Accionistas o su representante podrán ver y escuchar el desarrollo de la Junta Ordinaria, así como también tendrán la capacidad de tomar la palabra para preguntar a la mesa que presida la respectiva Junta. Para efectos de optimizar la transmisión y evitar lentitud en el servicio, se solicita a todos los asistentes vía **Webex** que, al iniciar la transmisión, apaguen en su pantalla el micrófono y cámara de video de la aplicación, como se puede observar en la pantalla siguiente, haciendo clic sobre los iconos de micrófono y cámara, que cambiarán a color rojo lo que significa que están apagados. El administrador de la transmisión tendrá la capacidad de realizar esta operación sobre los asistentes de forma remota en beneficio del resto de los participantes.

• Si, en cualquier momento de la Junta, desea hacer una pregunta u observación, podrá volver a activar su micrófono y/o video, haciendo nuevamente clic en el ícono correspondiente, el quedará de color gris, lo que significa que está prendido.

#### **MESA DE AYUDA**

En caso de cualquier duda sobre el proceso, de dificultad para conectarse a las plataformas **Click & Vote** o **Webex** o de cualquier problema durante el desarrollo de la Junta, podrá contactarse con nosotros a través del correo <u>relacioninversionistas@security.cl</u>, o a los siguientes teléfonos.

- Marcela Villafaña, 225844198 o +56962099363
- Daniela Fuentes, 225842621 o +56976229142
- Alfonso Vicuña, 225844799 o +56987698276

#### **OTROS TEMAS A CONSIDERAR**

- Los accionistas -o sus representantes- podrán concurrir de manera presencial al lugar en que se ha de celebrar la Junta, esto es, en calle Augusto Leguía Sur 70, piso zócalo, comuna de Las Condes, Santiago.
- En este caso, a la entrada de la sala habrá un equipo en cargado de realizar controles sanitarios (uso de mascarilla, aplicación de alcohol gel y toma de temperatura) a todos quienes deseen asistir.
- La Comisión para el Mercado Financiero podrá inscribirse también para participar en la Junta ("CMF"), para lo cual deberá enviar un correo electrónico a la dirección <u>relacioninversionistas@security.cl</u>. Recibido el correo de solicitud, nos pondremos en contacto con la CMF para coordinar su participación.

De acuerdo a los análisis y pruebas realizados hasta ahora por la Sociedad, las plataformas Click & Vote y Webex satisfacen los requisitos necesarios para realizar la Junta de manera remota. Sin embargo, hacemos presente que Grupo Security sigue abierto a la posibilidad de explorar nuevas alternativas en caso de surgir algún inconveniente con las plataformas elegidas o de aparecer nuevas opciones que permitan cumplir de mejor manera los requisitos en cuestión. Cualquier cambio será oportunamente informado a los Accionistas por los canales correspondientes.

Con el fin de proteger la salud e integridad tanto de nuestros Accionistas como colaboradores, queremos señalar que todo lo antes indicado en este documento es sin perjuicio que la Sociedad pueda, en cualquier momento previo a la celebración de la Junta, invocar razones de fuerza mayor para suspender o postergar la Junta en cuestión, si a causa de las condiciones sanitarias imperantes, las limitaciones impuestas por la autoridad o por cualquier dificultad técnica o tecnológica, fuera imposible celebrar debida y oportunamente tal Junta.

\* \* \* \* \* \*

## Anexo 1:

# Requerimientos de la plataforma web

|          | Sistemas Operativos                                                                                                    | Requerimiento Sistema                                                                                                    | Exploradores Compatibles                                                                                                    |
|----------|----------------------------------------------------------------------------------------------------|----------------------------------------------------------------------------------------------------|----------------------------------------------------------------------------------------------------|
| WINDOWS  | <ul> <li>Windows 7 de 32 &amp; 64 bits</li> <li>Windows 8 de 32 &amp; 64 bits</li> <li>Windows 8.1 de 32 y 64 bits</li> <li>Windows Server 2008 de 64 bits</li> <li>Windows Server 2008 R2 64 bits</li> <li>Windows 10</li> <li>Windows 10 Enterprise LTSB</li> </ul> | <ul> <li>Procesador Intel<br/>dual-core CPU 2.<br/>XX GHz o AMD (2<br/>GB de RAM<br/>recomendado)</li> <li>JavaScript y cookies<br/>habilitadas en los<br/>exploradores</li> <li>No se requiere Java<br/>para los usuarios de<br/>Mozilla Firefox y<br/>Google Chrome.</li> </ul> | <ul> <li>Internet Explorer 11 (32 bits/64 bits)</li> <li>El navegador Edge es compatible solo para iniciar y entrar a reuniones,</li> <li>Mozilla Firefox 52 y versiones posteriores son totalmente compatibles con Windows. Firefox 51 y las versiones anteriores no son compatibles. Los usuarios reciben un mensaje que indica esto cuando intentan entrar o iniciar una reunión con estas versiones de exploradores. Mozilla Firefox ESR no es compatible.</li> <li>Chrome, más de 32 bits/64 bit</li> </ul>                                                                                                    |
| Mac OS X | • 10,13<br>• 10,14<br>• 10,15                                                                                                    | <ul> <li>Basado en CPU<br/>Intel (2 GB de RAM<br/>como mínimo)</li> <li>JavaScript y<br/>cookies habilitadas<br/>en los exploradores</li> <li>Oracle Java 6 a</li> <li>Oracle Java 8</li> </ul>                                                                                   | <ul> <li>Firefox 52 y versiones posteriores son totalmente<br/>compatibles con Mac OS X. Firefox 51 y versiones<br/>anteriores no son compatibles. Los usuarios<br/>reciben un mensaje que indica esto cuando<br/>intentan entrar o iniciar una reunión con estas<br/>versiones de exploradores.</li> <li>Safari 11 y versiones posteriores</li> <li>Chrome, más de 32 bits/64 bits</li> </ul>                                                                                                    |
| LINUX    | <ul> <li>Ubuntu 12. x y 14. x (GNOME)<br/>(todos 32 bits)</li> <li>Red Hat 5, 6 (todos 32 bits)</li> <li>Open SuSE 13,1, 13,2 (todos 32 bits)</li> <li>Fedora 19, 20 32 bits/64 bits</li> </ul>                                                                       | <ul> <li>Intel o AMD x86</li> <li>JavaScript y<br/>cookies habilitadas<br/>en los exploradores</li> <li>Oracle Java 6 a<br/>Oracle Java 8,<br/>libstdc++ 6.0,<br/>sistema de<br/>ventanas<br/>GNOME/KDE</li> </ul>                                                                | <ul> <li>Firefox 52 y versiones posteriores de 32 bits solo<br/>es compatible en Linux mediante el protocolo de<br/>inicio de red de Java (JNLP). La aplicación de<br/>escritorio de Linux no es compatible con el vídeo<br/>Webex Meetings (CMR) ni con las salas<br/>personales. En estos casos, los usuarios son<br/>dirigidos a usar la aplicación web de Cisco Webex<br/>en su lugar.</li> <li>La aplicación Webex puede iniciarse desde<br/>Chrome en Linux con estas limitaciones:         <ul> <li>Java debe estar habilitado en Chrome</li> <li>Solo es compatible Java 1.6 a 1.8. OpenJDK no<br/>es compatible</li> <li>Soporte de 32 bits solamente</li> <li>Webex vídeo de salas personales y vídeo solo<br/>son compatibles en la aplicación Web de Webex<br/>Meetings.</li> </ul> </li> </ul> |

| 11:08 @ 🛇 쑭 • 🔹 🕸 👯 🗐 73% 🗎     | 11:08 🗳 🕸 🕒 🔹 🚸 💥 🕮 👯 🚚 73% 🕯                                    |
|---------------------------------|------------------------------------------------------------------|
|                                 | Join Meeting Join                                                |
|                                 | Meeting number or URL                                            |
|                                 | If you are invited to a Personal Room,<br>you can enter the URL. |
|                                 | company.webex.com/meet/username                                  |
|                                 | Your name                                                        |
|                                 | Email address                                                    |
|                                 |                                                                  |
| Webex Meetings                  |                                                                  |
|                                 |                                                                  |
| Join meetings                   |                                                                  |
| anywnere, anytime.              |                                                                  |
|                                 |                                                                  |
| JOIN MEETING SIGN IN            |                                                                  |
| Don't have an account? Sign up. |                                                                  |
|                                 |                                                                  |
|                                 |                                                                  |
|                                 |                                                                  |
| cisco Webex                     |                                                                  |

### Anexo 2: acceso a webex mediante celular

| 11:08 🖾 🗟 🕓 🔹 🕷 🏙 鋒 💷 73% 💼                                      | 11:08 🗳 🕸 🕓 🔹 🚸 👯 🗃 👫 대 73% 🗂 |
|------------------------------------------------------------------|-------------------------------|
| Join Meeting Join                                                | <                             |
| 185 935 8910                                                     |                               |
| If you are invited to a Personal Room,<br>you can enter the URL. |                               |
| company.webex.com/meet/ <b>username</b>                          |                               |
| Alfonso Vicuña                                                   |                               |
| alfonso.vicuna@security.cl ×                                     |                               |
|                                                                  | ۸\/                           |
|                                                                  | AV                            |
|                                                                  |                               |
|                                                                  |                               |
|                                                                  |                               |
|                                                                  |                               |
|                                                                  |                               |
|                                                                  | Peady to join?                |
|                                                                  | Keady to join:                |
|                                                                  |                               |
|                                                                  | ন্বী Use Internet for audio ▼ |

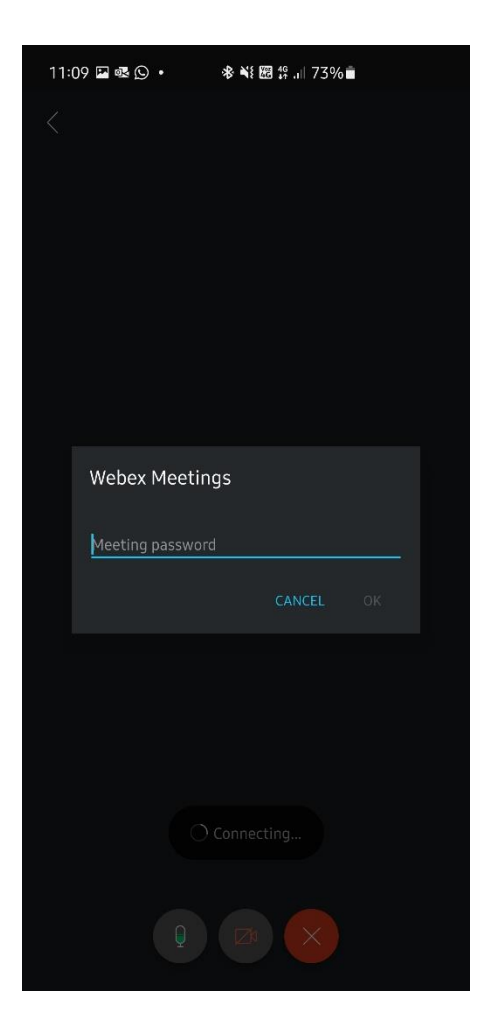